# Call up checkout

About *Sales/Cash register* opens the PC CADDIE cash register directly, which is an additional module.

Click on the cash register symbol in the icon bar to open the cash register.

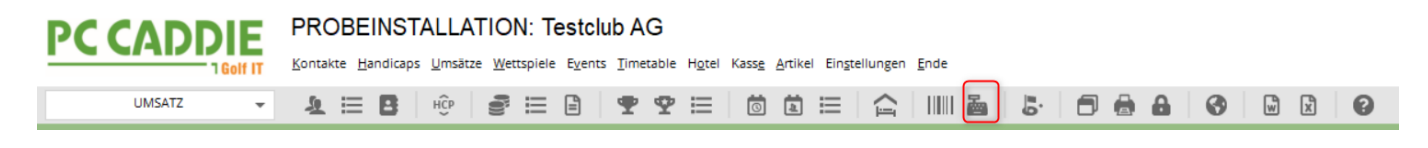

Always pay attention to the account area in which you are located. The cash register is usually already set to the account area **SALES** account area.

The following shows the open cash register in the account area **SALES** with the default setting that the account area **SALES** account area always opens. The active account area is always highlighted in blue. At the top left of the cash register, you can quickly switch to the account area **PROSHOP** account area, simply click with the mouse on **PROSHOP**.

| 👗 Kasse                       |                                      |                                                                 |                                |              | —                            |       |
|-------------------------------|--------------------------------------|-----------------------------------------------------------------|--------------------------------|--------------|------------------------------|-------|
| UMSATZ<br>PROSHOP<br>Bediener | ster, Timo)<br>gstag 30.03.22<br>sse | Mustermann, T<br><b>★</b> GF <b>★</b><br><b>★</b> Verm <b>★</b> | Timo (20,0)<br>RF<br>Div + - / | Edit 🗍 Entf. | Gast<br>Saldo: 0,00<br>90,00 | *     |
| Mustermann, Timo (20,0)       | 90,00 test                           | 1 Erw                                                           | achsene Sonn/Feiertags         | 20220001     | 80,00 80,00 →                | test  |
|                               |                                      |                                                                 |                                |              |                              |       |
| Kunde (F9)                    | Artik                                | el (F1)                                                         | uszahlung                      | ahl 1        | Spezial F7 🔟 Stor            | no F5 |

## Quick keys/short keys/F-keys in the cash register

Operating the cash register is very fast with the keyboard. Here are the most common shortcut keys

so that you don't have to pick up the mouse

| F1  | Cursor jumps from customer to article selection                    |
|-----|--------------------------------------------------------------------|
| F2  | Item list                                                          |
| F3  | Billing (ATTENTION: from here the F keys apply differently again)  |
| F4  | Repeat                                                             |
| F5  | Cancel/delete                                                      |
| F6  | Open ball card (GASTRO: Split)                                     |
| F7  | Edit article                                                       |
| F8  | Book green fee (then OK and the bag tag is printed)                |
| F9  | If the cursor is in the article, F9 takes you to the customer list |
| F10 | empty                                                              |
| F11 | Receipt                                                            |
| F12 | pay (payment screen)                                               |
| Esc | Exits the active screen                                            |

| 📙 Kasse                                                              |          |              |                       |          |          |                |             | X             |
|----------------------------------------------------------------------|----------|--------------|-----------------------|----------|----------|----------------|-------------|---------------|
| Kassen-Abrech ? — 🗙                                                  | imo)     | Letzter Bele | eg: 90,00             |          |          |                |             |               |
|                                                                      | 30.03.22 | 🛨 GF         | ★ RF                  |          |          |                |             |               |
| Mit dieser Funktion wird der Kassen-<br>abschluss gedruckt bzw.      |          | ★ Verm       | *                     | Div + -  | 🖍 Edit 👖 | j Entf.        | 0,00        | <b>_</b>      |
| Nur dieser Bediener:                                                 |          |              |                       |          |          |                |             |               |
| Komplett                                                             |          |              |                       |          |          |                |             |               |
| 1     Bediener-Abrechnung     F3       2     Tagger-Abschluss     F4 |          |              |                       |          |          |                |             |               |
| Alten Abschluss drucken F8                                           |          |              |                       |          |          |                |             |               |
| Alten Abschluss detailliert                                          |          |              |                       |          |          |                |             |               |
| EC-Cash-Belastungen kopieren                                         |          |              |                       |          |          |                |             |               |
| → Offene Kunden ins Konto buch                                       |          |              |                       |          |          |                |             |               |
| Kunde (F9)                                                           |          | el (F1)      |                       | ≡        | Zahl 1   | <u>Spezial</u> | F7 🗍 Lösch. | F5            |
| 🛃 Pers. <u>E</u> dit 🥃 K <u>o</u> nto                                | Karte F6 |              | in/ <u>A</u> uszahlur | ng 🗸 Aus | sbuchen  | Wiederholen    | F4          | Bn <u>d</u> e |

## Cash register log

Via the menu item *TURNOVER/CASH REGISTER LOG* menu item opens the data entry log. If the efsta interface is active, this is called "Cash register - efsta - European Fiscal Standards Association"

| ł | Kasse - efsta -                                                                                                    | - Europ                                                                                                    | pean Fiscal St                                                                                                    | andards Associat                                                                   | on                                                                                                    |                                                                                                    |   | ×                       |
|---|----------------------------------------------------------------------------------------------------|----------------------------------------------------------------------------------------------------|----------------------------------------------------------------------------------------------------|------------------------------------------------------------------------------------|----------------------------------------------------------------------------------------------------|----------------------------------------------------------------------------------------------------|---|-------------------------|
|   | 2 Datum vor                                                                                                    | m 01.                                                                                                    | 10.15 bis                                                                                                    | 12.11.15                                                                           | Aktual                                                                                                    | isieren                                                                                                    |   | 3 <u>C</u> etails       |
|   | Datum 2                                                                                                    | Zeit                                                                                                    | Nummer                                                                                                    | Referenz                                                                           | Total                                                                                                    | Fiscal Nummer                                                                                                    |   | 🖉 🃚 Drucken             |
| 1 | 21.10.15 1<br>23.10.15 1<br>23.10.15 1<br>23.10.15 1<br>23.10.15 1<br>23.10.15 1<br>23.10.15 1<br>23.10.15 1<br>23.10.15 1<br>23.10.15 1<br>23.10.15 2<br>23.10.15 2<br>23.10.15 2 | 10:52<br>19:55<br>19:55<br>19:57<br>19:57<br>19:57<br>19:57<br>19:59<br>19:59<br>19:59<br>20:00<br>20:01<br>21:27 | 2014183<br>2014184<br>2014185<br>2014186<br>2014187<br>2014188<br>2014189<br>2014190<br>2014191<br>2014192<br>2014193<br>2014194<br>2014195 | 2014184<br>2014187<br>2014187<br>2014191                                           | 14.50<br>14.50<br>-14.50<br>-14.50<br>-14.50<br>-14.50<br>17.00<br>17.00<br>-17.00<br>-17.00<br>0.00<br>14.50 | CHTESTREG06-5AP05RA5<br>CHTESTREG06-5AP05RA5<br>CHTESTREG06-5AP05RA5<br>CHTESTREG06-5APP0TN3<br>CHTESTREG06-5APX4Z12<br>CHTESTREG06-5APL01D3<br>CHTESTREG06-5APW33Z5<br>CHTESTREG06-5APW33Z5<br>CHTESTREG06-5APG9948<br>CHTESTREG06-5APAG9948<br>CHTESTREG06-5APM6Q99<br>CHTESTREG06-5APX9SU4<br>CHTESTREG06-5AP32VE8<br>CHTESTREG06-5APJ5Y06 |   | 5 <u>E</u> instellungen |
|   | 23.10.15 2<br>23.10.15 2<br>03.11.15 1<br>03.11.15 1<br>03.11.15 1<br>05.11.15 0<br>11.11.15 1<br>12.11.15 1<br>12.11.15 1                                                         | 21:27<br>21:27<br>11:48<br>11:48<br>11:49<br>09:44<br>15:36<br>14:45<br>14:55                                     | 2014196<br>2014197<br>2014198<br>2014199<br>2014200<br>2014201<br>2014202<br>2014203<br>2014203                                             | 2014195<br>-<br>-<br>-<br>-<br>-<br>-<br>-<br>-<br>-<br>-<br>-<br>-<br>-<br>-<br>- | -14.50<br>14.50<br>14.50<br>74.50<br>14.50<br>4.00<br>14.50<br>4.00                                           | CHTESTREG06-5APU90K3<br>CHTESTREG06-5APB8FH5<br>CHTESTREG06-5B3T75J1<br>CHTESTREG06-5B3Y4LN0<br>CHTESTREG06-5B3L9P04<br>CHTESTREG06-5B5X2RL7<br>CHTESTREG06-5B5X2RL7<br>CHTESTREG06-5BCQ5938<br>CHTESTREG06-5BCK3VQ2                                                                                                    | > | X Abbruch               |

- 1. here you can see all bookings made
- 2. selection of which period I would like to have bookings displayed
- 3. Details the receipt with all the information that is also transferred to efsta.
- 4. Cash guidelines (AT) and procedural documentation

Print data collection log 5. settings - installation of Efsta

## **Invoice document details**

| Kasse Datenerfassungsprotokoll - Rechnung 2014210                                                                                                    | ×              |
|----------------------------------------------------------------------------------------------------|----------------|
| 1 FN: CHTESTREG06-5BRZ7BA7                                                                                                    | ➡ Nächste      |
| 2 FIXFN - Fix FN for Transaction<br>FN: CHTESTREG06-5BRZ7BA7<br>EFR Resultat: OK ()                                                                                                    | ⊠ <u>E</u> nde |
| TRA - Register Transaction                                                                                                    |                |
| CRID: UMSAT2<br>Datum / Zeit: 25.11.15 13:53<br>Total: 60.00<br>Transaktion stimmt mit Kontoeintrag überein<br>EFR Resultat: OK ()<br>EFR SQ Resultat: OK TRANSFER=DONE SHARE=DONEUNKNOWN<br>Checkeumene korrekt |                |
| REF - Reference Transaction REF nicht vorhanden                                                                                                    |                |
| 5 ATT - Attach Binary Data<br>EFR Resultat: OK ()<br>EFR SQ Resultat: OK TRANSFER=DONE SHARE=DONEUNKNOWN<br>Checksumme korrekt                                                                                   |                |
| ######################################                                                                                                    |                |

- 1. FN = Fiscal number only exists once for this booking
- FixFn = When the invoice is created, a fiscal number is requested from Efsta as soon as the invoice is printed and the payment process is completed, this number is also transferred back to Efsta
- 3. TRA = Communication between Efsta and PCC registration of the booking with Efsta
- 4. REF = Here you can see the transaction of a cancellation
- 5. ATT = Transmission of the receipt shown below

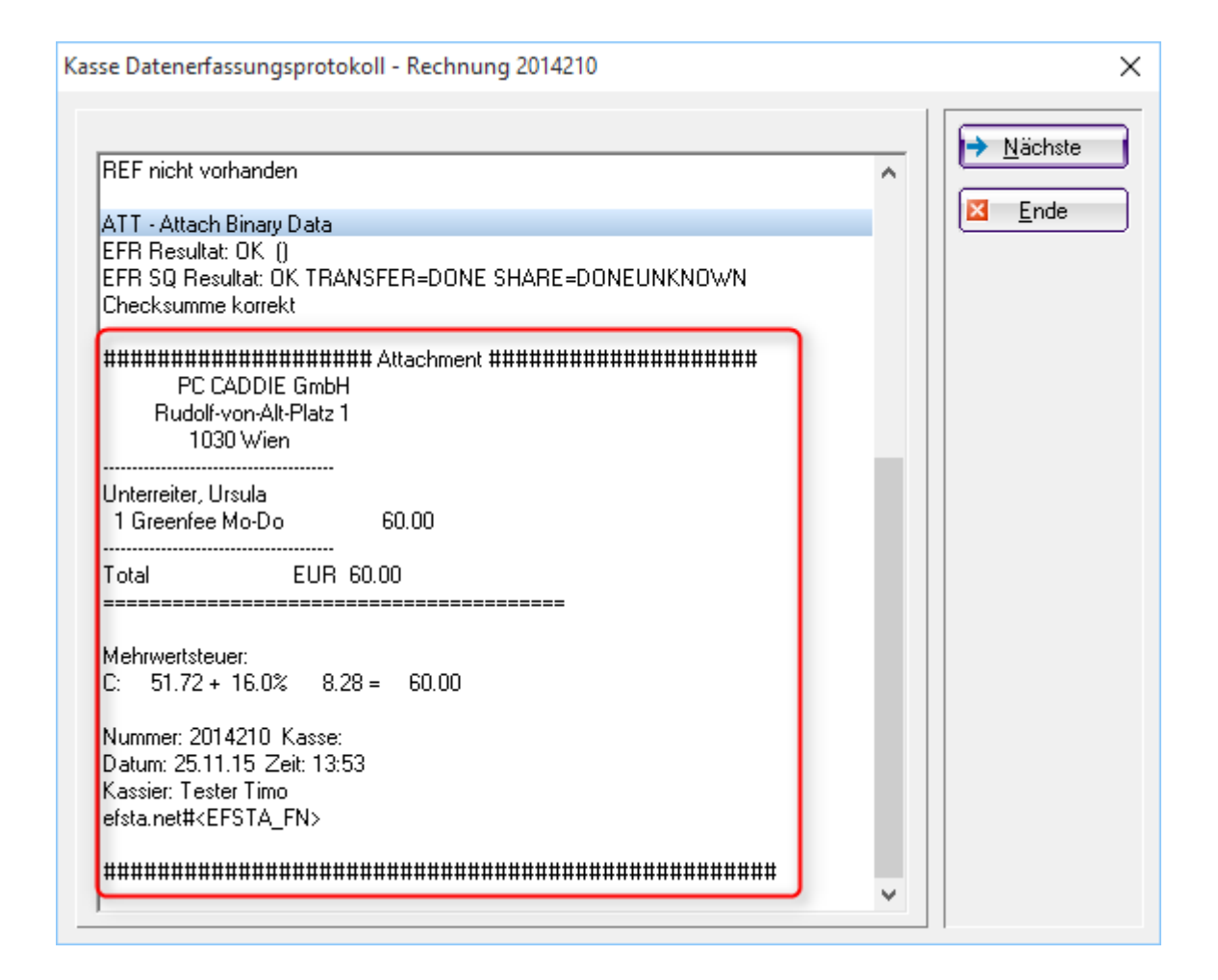

## Data entry log printouts

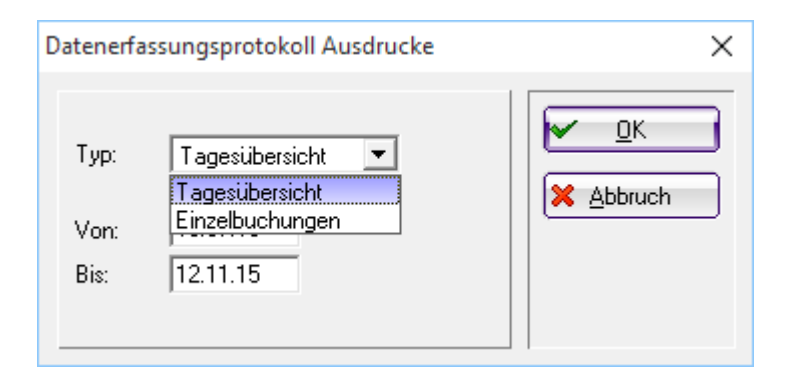

Daily overview: only for one or more days with a total Individual postings: Listing of all postings (analogue to the outgoing invoice list)

|                                                                                                    |                                                                                                    | Drucken (FB) Seite 1/1 100%                                                                                                    |                                                                                                    | ol                                                                                                    |                                                    |
|----------------------------------------------------------------------------------------------------|----------------------------------------------------------------------------------------------------|----------------------------------------------------------------------------------------------------|----------------------------------------------------------------------------------------------------|----------------------------------------------------------------------------------------------------|----------------------------------------------------|
|                                                                                                    |                                                                                                    |                                                                                                    |                                                                                                    |                                                                                                    |                                                    |
| Date                                                                                                    | enerfas                                                                                                    | sungspro                                                                                                    | tokoll                                                                                                    |                                                                                                    |                                                    |
| Tagesübe<br>Datum vo                                                                                                    | rsicht<br>n: 01.10.1                                                                                                    | 5                                                                                                    |                                                                                                    |                                                                                                    |                                                    |
| Datum bis                                                                                                    | 5: 25.11.1                                                                                                    | 5                                                                                                    |                                                                                                    |                                                                                                    | Stand: 25.11.15, 14:06 U                           |
| atum I                                                                                                    | Buchungen                                                                                                    | Total                                                                                                    |                                                                                                    |                                                                                                    |                                                    |
| 5.10.15                                                                                                    | 3                                                                                                    | 186.00                                                                                                    |                                                                                                    |                                                                                                    |                                                    |
| 1.10.15                                                                                                    | 1                                                                                                    | 14.50                                                                                                    |                                                                                                    |                                                                                                    |                                                    |
| 3 11 15                                                                                                    | 14                                                                                                    | 31.50                                                                                                    |                                                                                                    |                                                                                                    |                                                    |
| 5.11.15                                                                                                    | 1                                                                                                    | 14.50                                                                                                    |                                                                                                    |                                                                                                    |                                                    |
| 1.11.15                                                                                                    | 1                                                                                                    | 4.00                                                                                                    |                                                                                                    |                                                                                                    |                                                    |
| 2.11.15                                                                                                    | 2                                                                                                    | 18.50                                                                                                    |                                                                                                    |                                                                                                    |                                                    |
| 3.11.15                                                                                                    | 2                                                                                                    | 4.00                                                                                                    |                                                                                                    |                                                                                                    |                                                    |
| 0.11.15                                                                                                    | 4                                                                                                    | 240.00                                                                                                    |                                                                                                    |                                                                                                    |                                                    |
| ADDIE 2015 @ 198                                                                                                    | 8-2015 Schmedding Softw                                                                                                    | are Systeme GmbH                                                                                                    |                                                                                                    |                                                                                                    | PC CADDIE GmbH, W                                  |
|                                                                                                    |                                                                                                    |                                                                                                    |                                                                                                    |                                                                                                    |                                                    |
| Datenerfassung                                                                                                    | sprotokoll Buchungsliste                                                                                                    | [Fertig]                                                                                                    |                                                                                                    |                                                                                                    | - 0                                                |
| the second second second second second second second second second second second second second second second se                                                                                                    |                                                                                                    |                                                                                                    |                                                                                                    |                                                                                                    |                                                    |
| 🔒 Kopleren 📧                                                                                                    | Speichern 🖸 🎯                                                                                                    | Drucken 🔞 Seite 1/1 100%                                                                                                    | Datenerfassungsprotok                                                                                                    | ol Buchungsliste                                                                                                    |                                                    |
| 🔁 Kopieren (76)                                                                                                    | Speichern 😰 🎃                                                                                                    | Drucken 🔞 Seite 1/1 100%                                                                                                    | Datenerfassungsprotok                                                                                                    | oll Buchungsliste                                                                                                    |                                                    |
| 🖺 Kopleren (F6)                                                                                                    | Speichern 🖸 😓                                                                                                    | Drucken 🛞 Seite 1/1 100%                                                                                                    | Datenerfassungsprotok                                                                                                    | oli Buchungsliste                                                                                                    |                                                    |
| 🎦 Kopieren (F6)                                                                                                    | Speichem 😰 😓                                                                                                    | Drucken (19) Seite 1/1 100%                                                                                                    | Datenerfassungsprotok                                                                                                    | oli Buchungsliste                                                                                                    |                                                    |
| Date                                                                                                    | enerfas:                                                                                                    | Sungspro                                                                                                    | Datenerfassungsprotok                                                                                                    | ol Buchungsiste<br>Buchur                                                                                                    | gsliste                                            |
| <u>Date</u>                                                                                                    | enerfas:                                                                                                    |                                                                                                    | Datenerfassungsprotok                                                                                                    | ol Budungsiste<br>Buchun                                                                                                    | igsliste                                           |
| Nopieren (E)                                                                                                    | enerfas:                                                                                                    | Sungspro                                                                                                    | Datenerfassungsprotok                                                                                                    | Buchungsiste                                                                                                    | gsliste                                            |
| Date                                                                                                    | enerfas<br>sliste'<br>n: 23.10.1                                                                                                    | <b>Sungspro</b>                                                                                                    | Datenerfassungsprotok                                                                                                    | Buchurgsiste                                                                                                    | igsliste                                           |
| Date<br>Buchungs<br>Datum voi<br>Datum bis                                                                                                    | enerfas<br>sliste'<br>n: 23.10.1<br>s: 23.10.1                                                                                                    | <b>Sungspro</b>                                                                                                    | Datenerfassungsprotok                                                                                                    | Buchungsiste                                                                                                    | igsliste                                           |
| Date<br>Buchungs<br>Datum voi<br>Datum bis                                                                                                    | enerfas:<br>sliste'<br>n: 23.10.1<br>s: 23.10.1                                                                                                    | Drucken (B)     Sette 1/1     100%       Sungsprof     5     Diatum                                                                                                    | tokoll E                                                                                                    | ol Buchungsiste<br>Buchur                                                                                                    | <b>Igsliste</b><br>Stand: 25.11.15, 14.07          |
| Date<br>Date<br>Buchungs<br>Datum voi<br>Datum bis                                                                                                    | enerfas<br>sliste'<br>n: 23.10.1<br>s: 23.10.1<br>CRID                                                                                                    | Drucken (B)     Serie 1/1     100%       Sungsprof     5     5       Datum     00.40.47     00.40.47                                                                                                    | Zeit                                                                                                    | Buchungsiste<br>Buchun<br>Total                                                                                                    | stand: 25.11.15, 14.07                             |
| Date<br>Buchungs<br>Datum voi<br>Datum bis<br>RNr.<br>2014184                                                                                                    | enerfas<br>sliste'<br>n: 23.10.1<br>s: 23.10.1<br>CRID<br>UMSATZ                                                                                                 | Drucken (B)     Serie 1/1     100%       Sungsprof     5     5       Datum     23.10.15     22.40.45                                                                                                    | Zeit                                                                                                    | Buchungsiste<br>Buchun<br>Total                                                                                                    | <b>gsliste</b><br>Stand: 25.11.15, 14.07           |
| Date<br>Buchungs<br>Datum voi<br>Datum bis<br>RNr.<br>2014184<br>2014185<br>20144186                                                                                                    | enerfas<br>sliste'<br>n: 23.10.1<br>s: 23.10.1<br>CRID<br>UMSATZ<br>UMSATZ<br>UMSATZ                                                                             | Drucken (B)     Serie 1/1 100%       Sungsprof       5       5       Datum       23.10.15       23.10.15       23.10.15       23.10.15                                                                                                    | Zeit<br>19:55<br>19:55                                                                                                    | Total                                                                                                    | <b>gsliste</b><br>Stard: 25.11.15, 14.07           |
| Buchungs<br>Datum voi<br>Datum voi<br>Datum bis<br>RNr.<br>2014184<br>2014185<br>2014186<br>2014187                                                                                                    | enerfas:                                                                                                    | Drucken (B)     Seite 1/1     100%       Sungsprof       5     Datum       23.10.15     23.10.15       23.10.15     23.10.15       23.10.15     23.10.15       23.10.15     23.10.15                                                                                                    | Zeit<br>19:55<br>19:55<br>19:56<br>19:57                                                                                                    | Total<br>14.50<br>14.50<br>14.50                                                                                                    | Stand: 25.11.15, 14.07                             |
| Date<br>Buchungs<br>Datum voi<br>Datum bis<br>RNr.<br>2014184<br>2014185<br>2014186<br>2014186<br>2014187                                                                                                    | enerfas<br>sliste'<br>n: 23.10.1<br>CRID<br>UMSATZ<br>UMSATZ<br>UMSATZ<br>UMSATZ<br>UMSATZ<br>UMSATZ<br>UMSATZ<br>UMSATZ                                         | Drucker     B     Seite 1/1     L00%       5     5     5     5       Datum     23.10.15     23.10.15     23.10.15       23.10.15     23.10.15     23.10.15     23.10.15       23.10.15     23.10.15     23.10.15     23.10.15                                                                                                    | Zeit<br>19:55<br>19:55<br>19:57<br>19:57                                                                                                    | Total<br>14.50<br>-14.50<br>-14.50<br>-14.50                                                                                                    | <b>Stand:</b> 25.11.15, 14.07                      |
| Kaperen (B) Kaperen (B) Date Buchungs Datum voi Datum voi Datum voi Datum bis RNr. 2014184 2014185 2014184 2014185 2014188 2014189 2014189 201418 2014189 2014189  2014189 2014 2014 2014 2014 20 | enerfas<br>sliste'<br>n: 23.10.1<br>CRID<br>UMSATZ<br>UMSATZ<br>UMSATZ<br>UMSATZ<br>UMSATZ<br>UMSATZ<br>UMSATZ                                                   | Drucker     B     Seite 1/1     L00%       5     5     5     5       Datum     23.10.15     23.10.15     23.10.15       23.10.15     23.10.15     23.10.15     23.10.15       23.10.15     23.10.15     23.10.15     23.10.15                                                                                                    | Zeit<br>19:55<br>19:55<br>19:57<br>19:57<br>19:57                                                                                                    | Total<br>14.50<br>0.00<br>14.50<br>0.00<br>14.50<br>0.00<br>14.50<br>0.00                                                                                                    | Stand: 25.11.15, 14.07                             |
| Kaperen (B) Kaperen (B) Date Buchungs Datum voi Datum voi Datum bis RNr. 2014184 2014185 2014184 2014189 2014189 2014189 2014189 2014189                                                                                                    | enerfas<br>sliste'<br>n: 23.10.1<br>CRID<br>UMSATZ<br>UMSATZ<br>UMSATZ<br>UMSATZ<br>UMSATZ<br>UMSATZ<br>UMSATZ<br>UMSATZ<br>UMSATZ<br>UMSATZ<br>UMSATZ           | Drucker (B)     Seite 1/1     D00%       5     5     5       5     23.10.15     23.10.15       23.10.15     23.10.15     23.10.15       23.10.15     23.10.15     23.10.15       23.10.15     23.10.15     23.10.15       23.10.15     23.10.15     23.10.15                                                                                                    | Zeit<br>2eit<br>19:55<br>19:55<br>19:57<br>19:57<br>19:57<br>19:57<br>19:57<br>19:57                                                                                  | Total<br>14.50<br>-14.50<br>0.00<br>14.50<br>0.00<br>17.00                                                                                                    | Stand 25.11.15, 14.07                              |
| Kaperen (B) Kaperen (B) Date Buchungs Datum voi Datum voi Datum voi Datum bis RNr. 2014184 2014185 2014184 2014185 2014184 2014189 2014190 2014191                                                                                                    | enerfas<br>sliste'<br>n: 23.10.1<br>CRID<br>UMSATZ<br>UMSATZ<br>UMSATZ<br>UMSATZ<br>UMSATZ<br>UMSATZ<br>UMSATZ<br>UMSATZ<br>UMSATZ<br>UMSATZ<br>UMSATZ<br>UMSATZ | Drucker (B)     Seite 1/1     D00%       5     5     5       5     23.10.15     23.10.15       23.10.15     23.10.15     23.10.15       23.10.15     23.10.15     23.10.15       23.10.15     23.10.15     23.10.15       23.10.15     23.10.15     23.10.15       23.10.15     23.10.15     23.10.15                                                                                                    | Zeit<br>2eit<br>19:55<br>19:55<br>19:57<br>19:57<br>19:57<br>19:57<br>19:57<br>19:57<br>19:58<br>19:59                                                                | Total<br>14.50<br>-14.50<br>0.00<br>14.50<br>-14.50<br>0.00<br>17.00<br>17.00<br>17.00                                                                                                    | Stand 25.11.15, 14.07                              |
| Kaperen (B) Kaperen (B) Date Buchungs Datum voi Datum voi Datum bis RNr. 2014184 2014185 2014186 2014186 2014188 2014189 2014190 2014191 2014192                                                                                                    | enerfas:                                                                                                    | Drucker (B)     Seite 1/1     L00%       5     5       5     23.10.15       23.10.15     23.10.15       23.10.15     23.10.15       23.10.15     23.10.15       23.10.15     23.10.15       23.10.15     23.10.15       23.10.15     23.10.15       23.10.15     23.10.15       23.10.15     23.10.15       23.10.15     23.10.15       23.10.15     23.10.15                                                                                                    | Zeit<br>22eit<br>19:55<br>19:55<br>19:57<br>19:57<br>19:57<br>19:57<br>19:57<br>19:59<br>19:59                                                                        | Total<br>14.50<br>-14.50<br>0.00<br>14.50<br>-14.50<br>0.00<br>17.00<br>17.00<br>-17.00<br>-17.00                                                                                                    | Stand: 25.11.15, 14.07                             |
| Buchungs<br>Datum voi<br>Datum voi<br>Datum bis<br>RNr.<br>2014184<br>2014185<br>2014186<br>2014186<br>2014189<br>2014191<br>2014191<br>2014191                                                                                                    | enerfas:                                                                                                    | Datum       5       5       5       5       5       23,10,15       23,10,15       23,10,15       23,10,15       23,10,15       23,10,15       23,10,15       23,10,15       23,10,15       23,10,15       23,10,15       23,10,15       23,10,15       23,10,15       23,10,15       23,10,15       23,10,15       23,10,15       23,10,15       23,10,15       23,10,15       23,10,15       23,10,15       23,10,15       23,10,15       23,10,15       23,10,15       23,10,15                                                                                                    | Zeit<br>19:55<br>19:55<br>19:57<br>19:57<br>19:57<br>19:57<br>19:57<br>19:57<br>19:57<br>19:59<br>19:59<br>19:59<br>19:59<br>19:59                                    | Total<br>14.50<br>-14.50<br>0.00<br>14.50<br>-14.50<br>0.00<br>17.00<br>17.00<br>17.00<br>0.00<br>0. | Stand: 25.11.15, 14.07                             |
| Buchungs<br>Datum voi<br>Datum voi<br>Datum bis<br>RNr.<br>2014184<br>2014185<br>2014186<br>2014186<br>2014186<br>2014189<br>2014191<br>2014191<br>2014191<br>2014193<br>2014194                                                                                                    | enerfas:                                                                                                    | Datum       5       5       5       5       5       5       5       5       5       5       5       5       5       23,10,15       23,10,15       23,10,15       23,10,15       23,10,15       23,10,15       23,10,15       23,10,15       23,10,15       23,10,15       23,10,15       23,10,15       23,10,15       23,10,15       23,10,15       23,10,15       23,10,15       23,10,15       23,10,15       23,10,15       23,10,15       23,10,15       23,10,15       23,10,15       23,10,15       23,10,15       23,10,15       23,10,15       23,10,15       23,10,15       23,10,15       23,10,15       23,10,15       23                                                                                                    | Zeit<br>2eit<br>19:55<br>19:55<br>19:57<br>19:57<br>19:57<br>19:57<br>19:57<br>19:57<br>19:59<br>19:59<br>19:59<br>19:59<br>19:59<br>19:59<br>19:59<br>19:59<br>19:59 | Total<br>14.50<br>-14.50<br>0.00<br>14.50<br>-14.50<br>0.00<br>17.00<br>17.00<br>17.00<br>0.00<br>0. | Stand: 25.11.15, 14.07                             |
| Buchungs<br>Datum voi<br>Datum voi<br>Datum bis<br>RNr.<br>2014184<br>2014185<br>2014186<br>2014186<br>2014189<br>2014190<br>2014191<br>2014192<br>2014193<br>2014194<br>2014195                                                                                                    | enerfas:                                                                                                    | Datum       5       5       5       5       5       5       23.10.15       23.10.15       23.10.15       23.10.15       23.10.15       23.10.15       23.10.15       23.10.15       23.10.15       23.10.15       23.10.15       23.10.15       23.10.15       23.10.15       23.10.15       23.10.15       23.10.15       23.10.15       23.10.15       23.10.15       23.10.15       23.10.15       23.10.15       23.10.15       23.10.15       23.10.15       23.10.15       23.10.15       23.10.15       23.10.15       23.10.15       23.10.15       23.10.15       23.10.15       23.10.15       23.10.15       23.10.15       23.10.15       23.10.15 <t< td=""><td>Zeit<br/>2eit<br/>19:55<br/>19:55<br/>19:57<br/>19:57<br/>19:57<br/>19:57<br/>19:57<br/>19:57<br/>19:57<br/>19:57<br/>19:59<br/>20:00<br/>20:01<br/>21:27<br/>21:27</td><td>Total<br/>30 Buchungsiste<br/>30 Chur<br/>14.50<br/>-14.50<br/>0.00<br/>14.50<br/>-14.50<br/>0.00<br/>17.00<br/>17.00<br/>-17.00<br/>0.00<br/>0.00<br/>14.50<br/>14.60</td><td>Stand: 25.11.15, 14.07</td></t<> | Zeit<br>2eit<br>19:55<br>19:55<br>19:57<br>19:57<br>19:57<br>19:57<br>19:57<br>19:57<br>19:57<br>19:57<br>19:59<br>20:00<br>20:01<br>21:27<br>21:27                   | Total<br>30 Buchungsiste<br>30 Chur<br>14.50<br>-14.50<br>0.00<br>14.50<br>-14.50<br>0.00<br>17.00<br>17.00<br>-17.00<br>0.00<br>0.00<br>14.50<br>14.60                                                                                                    | Stand: 25.11.15, 14.07                             |
| Buchungs<br>Datum voi<br>Datum bis<br>Datum bis<br>RNr.<br>2014185<br>2014185<br>2014185<br>2014186<br>2014185<br>2014188<br>2014189<br>2014193<br>2014191<br>2014192<br>2014193<br>2014194<br>2014195<br>2014196                                                                                                    | enerfas:                                                                                                    | Datum       55       55       55       23.10.15       23.10.15       23.10.15       23.10.15       23.10.15       23.10.15       23.10.15       23.10.15       23.10.15       23.10.15       23.10.15       23.10.15       23.10.15       23.10.15       23.10.15       23.10.15       23.10.15       23.10.15       23.10.15       23.10.15       23.10.15       23.10.15       23.10.15       23.10.15       23.10.15       23.10.15       23.10.15       23.10.15       23.10.15       23.10.15       23.10.15       23.10.15       23.10.15       23.10.15       23.10.15       23.10.15       23.10.15       23.10.15       23.10.15       23.10.15       23.10.15       23.10.15 <                                                                                                    | Zeit<br>2eit<br>19:55<br>19:55<br>19:57<br>19:57<br>19:57<br>19:57<br>19:57<br>19:57<br>19:57<br>19:59<br>19:59<br>20:00<br>20:01<br>21:27<br>21:27<br>21:27          | Total<br>34.50<br>-14.50<br>-14.50<br>0.00<br>14.50<br>-14.50<br>0.00<br>17.00<br>17.00<br>-17.00<br>0.00<br>17.00<br>-14.50<br>14.50<br>17.00<br>17.00<br>17.00<br>14.50<br>14.50                                                                                                   | o <mark>gsliste</mark><br>Stand: 25.11.15, 14.07 U |

PC CADDE 2015 @ 1988-2015 Schmedding Software Systeme GmbH

PC CADDIE GmbH, Wien